#### ほめ達オンラインセミナー ZOOM設定手順

## iPhoneの場合

※操作手順は一例となります。ご使用のバージョンなどの環境により、異なる場合があります。

- ① App StoreからZOOMアプリを検索し、
- タップ。
- ②「開く」を ③「ミーティングに参加」 をタップ。
- 「Zoom One Platform to Connect 」を ダウンロード。

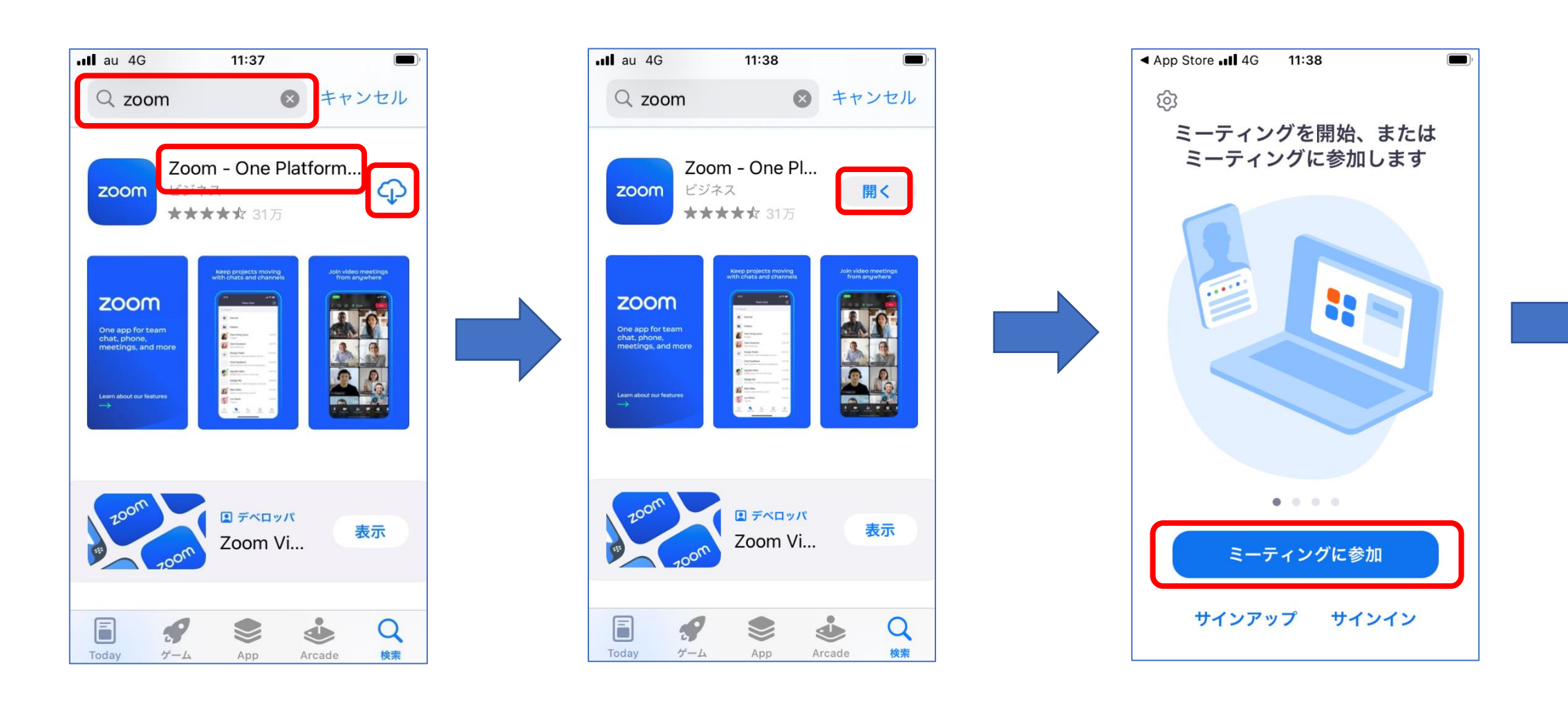

④ミーティングIDと氏名を入力し、 「参加|ボタンをタップ。

※氏名はハンドルネームでも構いません。 ※こちらで入力された氏名は他の参加者

にも開示され、講師が呼びかける際に も使用します。

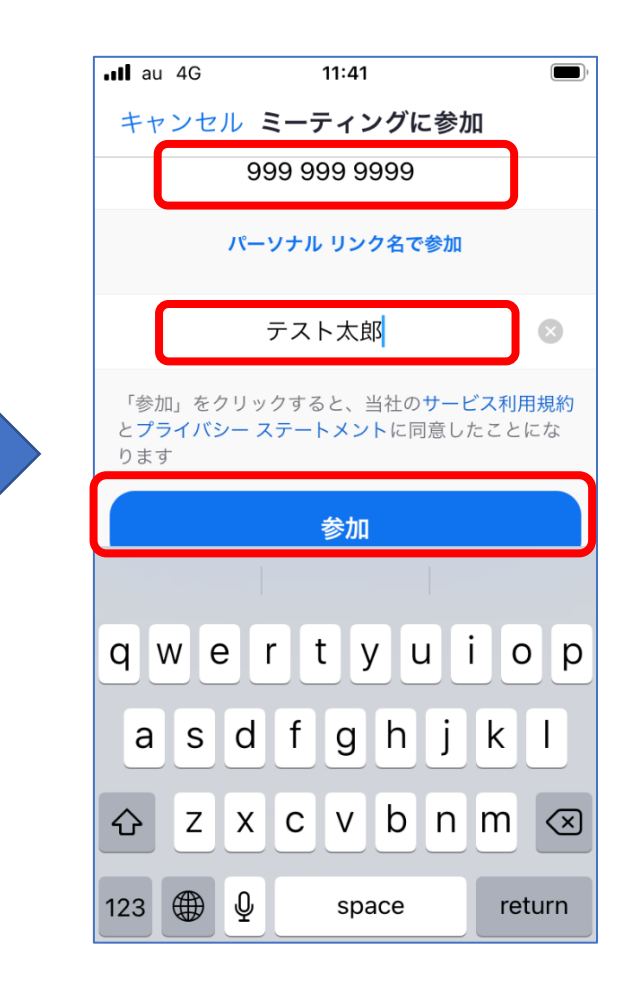

### ⑤「ミーティング パスコード」を 入力し、「続行」ボタンをタップ。

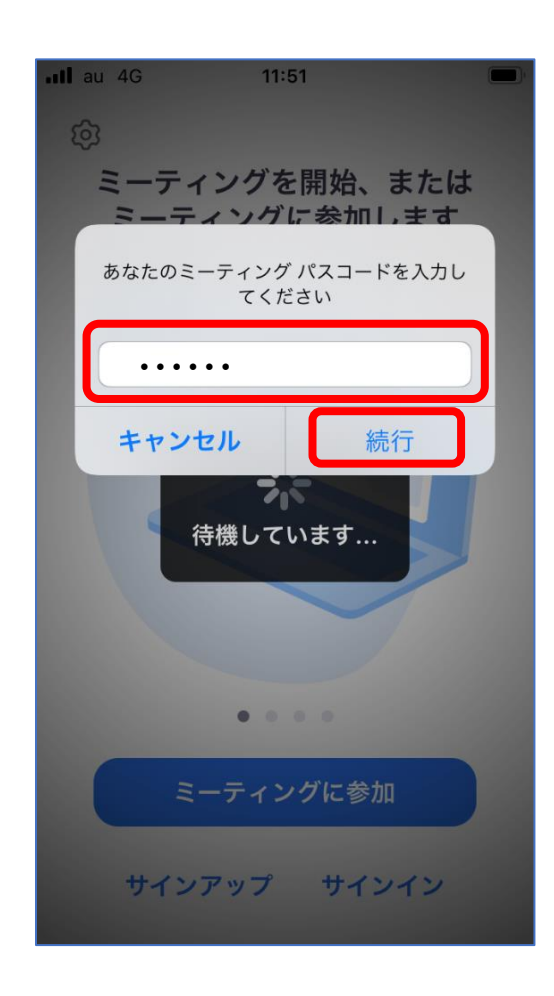

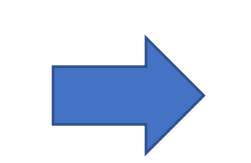

| ⑥「このミーティングをホストが     |  |
|---------------------|--|
| 開始するまで待機しています」が     |  |
| 表示されたら、しばらくお待ちください。 |  |

| • | II au 4G                 | 12:59            |
|---|--------------------------|------------------|
|   | 試験ミーティング                 | のパーソナルミ… 退出      |
| - | このミーティン<br>まで待機してい       | グをホストが開始する<br>ます |
|   | ミーティング ID                | 999 999 9999     |
|   | 時間                       |                  |
|   | 日付                       |                  |
|   | ホストの場合は、サイ<br>グを開始してください | ンインしてこのミーティン     |
|   | ť                        | インイン             |
|   |                          |                  |
|   |                          |                  |
|   |                          |                  |

⑦「 "Zoom"がカメラへのアクセスを 求めています」が表示されたら、 「OK」をタップ。

※手順が前後する場合があります。

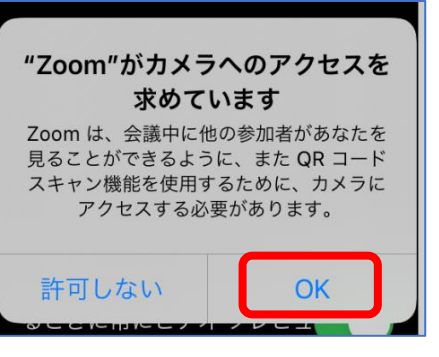

#### ⑧「ビデオ付きで参加」をタップ。

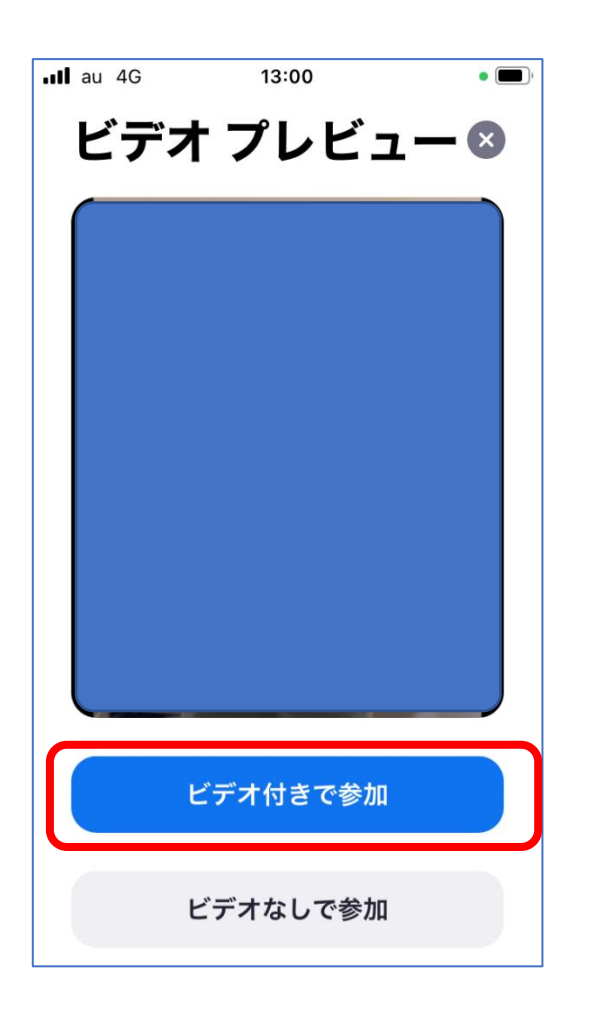

# ⑨「まもなくホストがミーティングへの ⑩「 参加を許可します」の画面が表示され よいたら、しばらくお待ちください。 ※手順が前後する場合があります。

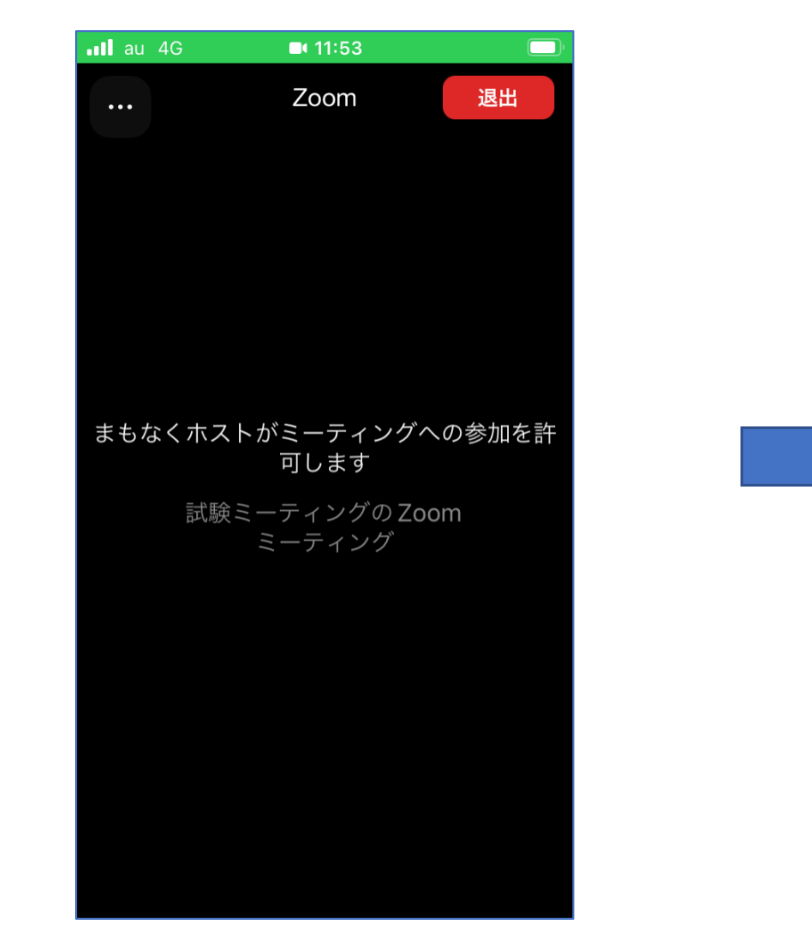

|  |  | ſ   |  |
|--|--|-----|--|
|  |  | 117 |  |
|  |  |     |  |

⑩「"Zoom"は通知を送信します。
よろしいですか?」の画面が表示されたら、
「許可」をタップ。

※手順が前後する場合があります。

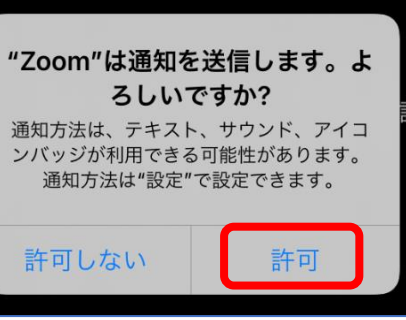

 IZoom"がマイクへのアクセスを 求めています」の画面が表示されたら、 「OK」をタップ。

※手順が前後する場合があります。

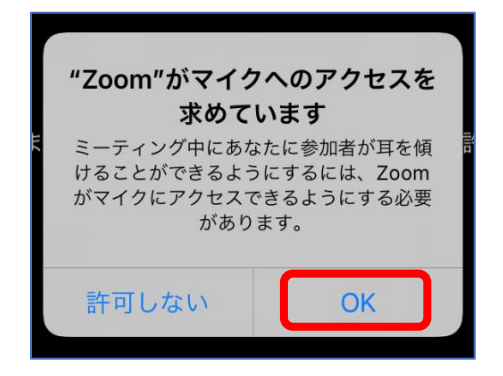

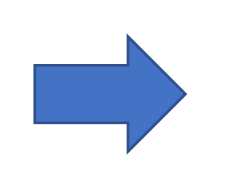

#### 12画面が切り替わったら

「WiFiまたは携帯のデータ」を タップ。

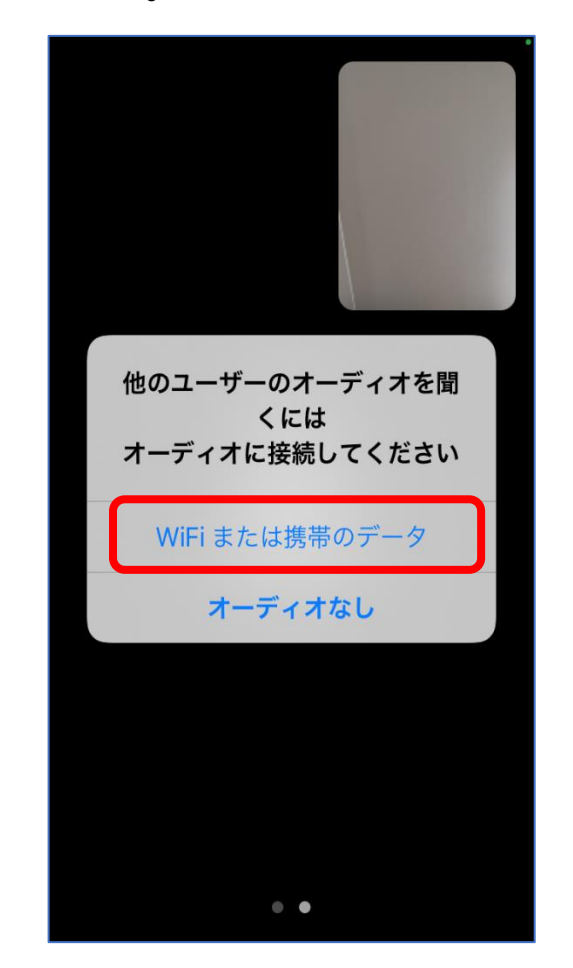

( 受講画面に切り替わるまで、しばらくお待ちください。)